## Instalacja OSE, dla myBoard Panda

Przed wykonaniem poniższych kroków, w przypadku gdy instytucja wymaga połączenia z internetem zabezpieczonego certyfikatem, należy skorzystać z alternatywnego źródła dostępu do sieci, na przykład utworzyć hotspot z telefonu, a następnie połączyć urządzenie z tą siecią. Po zakończeniu poniższych czynności, można powrócić do pierwotnego połączenia.

 Po uruchomieniu monitora, należy przejść do zakładki aplikacje widoczną w dolnej części ekranu głownego, a następnie uruchomić aplikacje o nazwie *GetStore*.

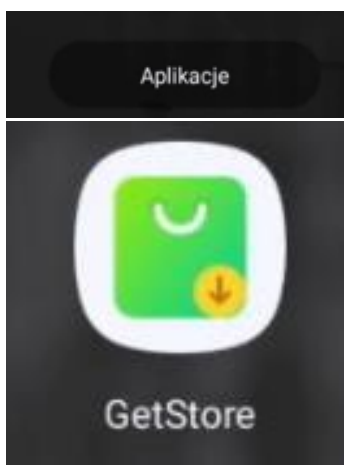

2. Pierwsza instalacja może zając kilka minut, a w tym czasie monitor kilkukrotnie się zrestartuje. W trakcie procesu instalacji, akceptujemy wszystkie pojawiające się powiadomienia.

|                  | ::                                    |
|------------------|---------------------------------------|
| The store will b | e available after the following steps |
| 0                | Download the package                  |
| Ó                | Install store                         |
| 0                | Activate and restart                  |
|                  | Download                              |
| Ac               | ccept GetStore Services Disclaimer    |
|                  |                                       |

\*Jeżeli pobieranie nie rozpoczyna się, należy odczekać i spróbować ponownie.

3. Po tym czasie, kiedy wrócisz do tego okna wszystkie powyższe punkty powinny być oznaczone jako wykonane.

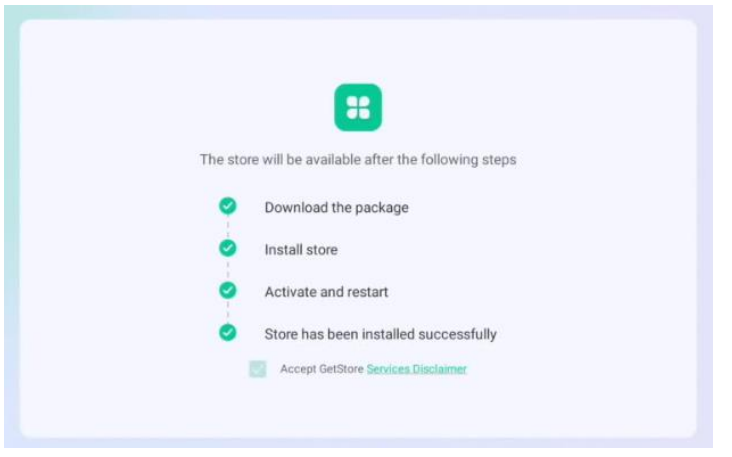

4. Następnie uruchamiamy przeglądarkę internetową i pobieramy certyfikat OSE ze strony: <u>https://ose.gov.pl/certyfikaty-ose</u> w wersji:

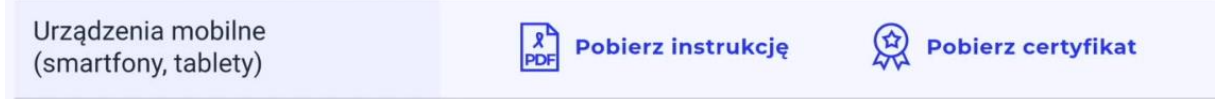

5. W momencie pojawienia się dolnego okna na ekranie, klikamy w obszar poza powiadomieniem i przechodzimy dalej

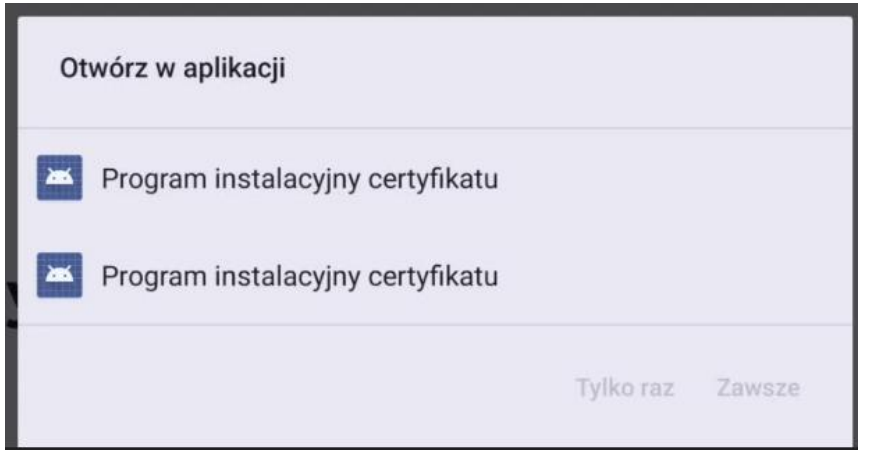

6. W następnym oknie pojawi się powiadomienie o miejscu zapisu pliku, zapisujemy i przechodzimy dalej.

| Czy<br>Ta na | pobrać plik ponownie?<br>zwa pliku już istnieje |   |
|--------------|-------------------------------------------------|---|
|              | certyfikat (2).crt                              | I |
|              | Pobrane pliki                                   | Į |
|              | Nie pokazuj ponownie                            | 4 |
|              | Anuluj Pobierz                                  |   |

7. Wracamy do okna głównego monitora i ponownie wybieramy menu aplikacji

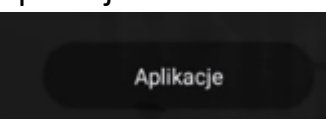

8. Przechodzimy do aplikacji "Certyfikaty"

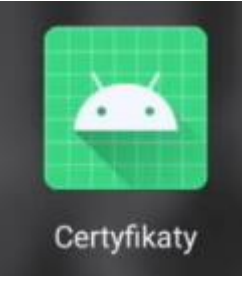

9. W oknie aplikacji wybieramy opcję "Ustawienia zabezpieczeń": Wsparcie dla instalacji certyfikatów obsługi sieci.

USTAWIENIA ZABEZPIECZEŃ

## A następnie po kolei:

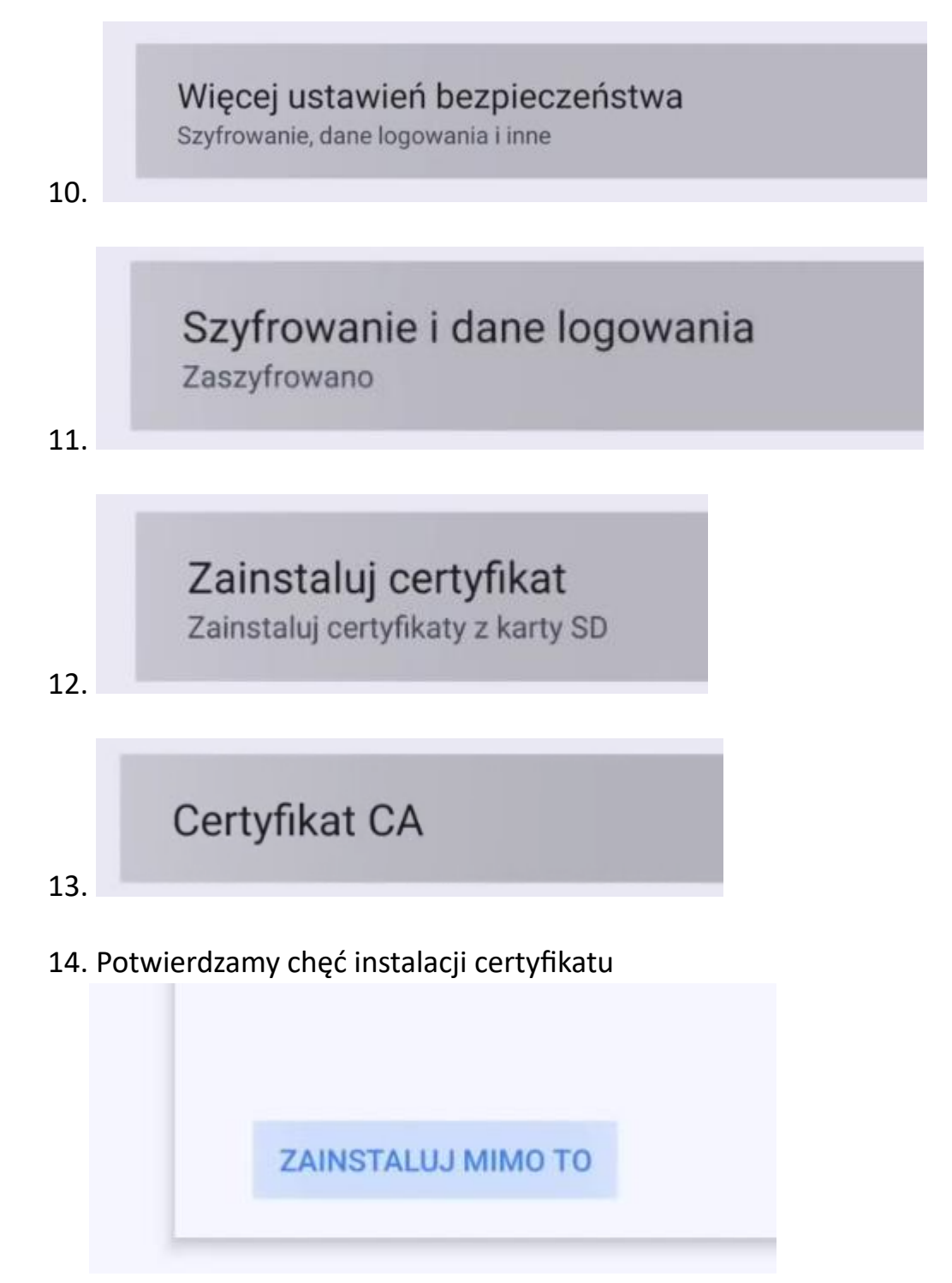

15. Przy ponownym pojawianiu się dolnego powiadomienia wybieramy:

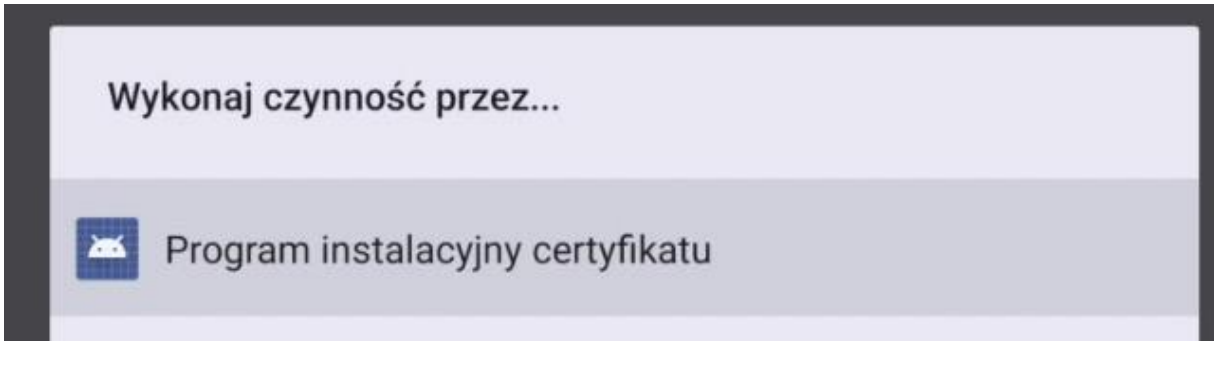

- 16. W kolejnym kroku wskazujemy miejsce zapisania certyfikatu
- 17. Certyfikat zostanie zainstalowany

Jeżeli po poprawnym zainstalowaniu powyższego certyfikatu, przeglądanie stron w przeglądarce Firefox będzie niepoprawne, należy przejść do zakładki Aplikacje i skorzystać z zainstalowanej aplikacji Chrome.